## **Clip visuel**

## Création d'une séquence

- 1 Ouvrir Photoshop
- 2 Nouveau fichier (1600 x 900)
- 3 Enregistrer le fichier
- 4 Choisir le diamètre et la couleur du pinceau
- 5 Réaliser le premier dessin
- 6 Créer un nouveau calque
- 7 Poursuivre jusqu'à la fin de la séquence
- 8 Cacher tous les calques
- 9 Enregistrer les fichiers en jpg en ajoutant chaque fois un calque

## Animation

- 1 Ouvrir iMovie
- 2 Régler la duré des images à 0,2 dans les préférences
- 3 Créer un nouveau film
- 4 Donner un nom au film (cliquer sur *Projets*)
- 5 Importer les fichiers
- 6 Glisser les images dans la chronologie
- 7 Lire le film